# **Pre-Authorization Stage:**

# Step 1 – Logging In

| MyCSUN 🔺       | Current Students | Faculty & Staff | Alumni | Local |
|----------------|------------------|-----------------|--------|-------|
| CSUN Portal    |                  | CALIFORNIA      |        |       |
| Gmail          |                  | TE UNIVERS      | ΙΤΥ    |       |
| Microsoft Offi | ce 365           |                 |        |       |
| Canvas         |                  |                 |        |       |
| Box            |                  |                 |        |       |
| Zoom           |                  |                 |        |       |
|                |                  |                 |        |       |

#### Login

Enter your user ID and password. New applicants should enter the email address and temporary password that you received from the University.

For increased security, your connection will expire after 27 minutes of inactivity.

| User ID: |       |                                                          |
|----------|-------|----------------------------------------------------------|
| Password |       | $\begin{tabular}{ l l l l l l l l l l l l l l l l l l l$ |
|          | Login |                                                          |

Log in to the CSUN Portal

#### Office of Faculty Affairs

Once logged in, go to the **HR dropdown** option in the menu and **select Payroll**:

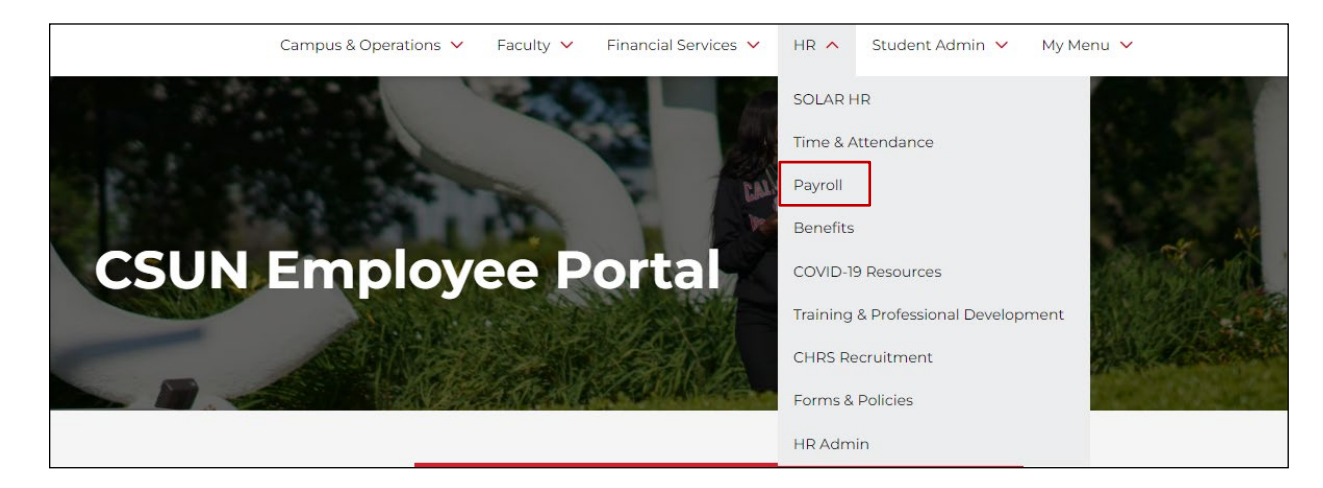

The Payroll menu will appear:

| Tools & Resources                             |   |
|-----------------------------------------------|---|
| Employee Pay Warrants<br>Cal Employee Connect | Ē |
| Payroll Calendar                              | ē |
| Verification of Employment                    | ē |
| Additional Pay                                | > |
| TUC Check Request Form                        | Ē |

Select Additional Pay

The Additional Pay menu will appear:

| Additional I<br>Human Resources | Pay                         |   |
|---------------------------------|-----------------------------|---|
|                                 | State Pre-Authorization     | Ē |
|                                 | ExL Pre-Authorization       | ē |
|                                 | TUC Pre-Authorization       | ē |
|                                 | State Payment Authorization | ē |
|                                 | ExL Payment Authorization   | Ē |
|                                 | TUC Payment Authorization   | ē |

Select State Pre-Authorization

The following screen will appear:

| Find an Existing Value    | Add a New Value |            |
|---------------------------|-----------------|------------|
| Search Criteria           |                 |            |
|                           | begins with w   |            |
| _mpnD.                    | begins with v   | Q          |
| Job Code:                 | begins with     | Q          |
| Dosition Number:          | begins with x   | Q          |
|                           | begins with v   | Q          |
| Rtart Dato:               |                 | Q          |
| Sidil Dale.               | - •             | 81         |
|                           | - •             | 81         |
| Seq #.                    |                 |            |
| Application ID.           |                 |            |
| Name:                     | begins with     |            |
| Last Name:                | begins with V   |            |
| First Name:               | begins with V   |            |
| Status:                   | begins with V   | Q          |
| Action Level Description: | begins with V   |            |
| Case Sensitive            |                 |            |
|                           |                 |            |
| Quarte Olares             | Regia Cooreb    | h Critoria |

Once in the Pre-Authorization page, there are two options: Find an Existing Value and Add a New Value.

On the **Finding an Existing Value** tab, you can search for any Pre-Authorizations you have entered previously by entering the employee's information in the appropriate search fields.

You may also just hit the "search" button without entering any information, and any previously entered Pre-Authorizations should come up.

### Step 2b – Adding a New Value

| Addtnl Pay State                           | e Pre- | Auth            |
|--------------------------------------------|--------|-----------------|
| Find an Existing V                         | alue   | Add a New Value |
| Empl ID: 1<br>Department: 2<br>Job Code: 3 |        | Q<br>Q<br>Q     |
| Position Number: 4<br>Term: 5<br>Add       | Q      | Q               |

On the **Add a New Value** tab, enter the information of the employee who will require the Pre-Authorization for additional pay.

- 1 Enter the employee's CSUN employee ID number
- 2 Enter the department that the additional pay will be performed in.
  3 Enter the job code that will be used for this special pay (i.e. –
  4660)
- 4 Enter the position number that will be used for this additional pay.
  You may also click on the magnifying glass for a list of position numbers available for the department and job code previously entered.

5 – Enter the term that the additional pay will be for, such as Spring
2016. Please note: You cannot enter any past-dated information. All
information entered must be for work in the future.

#### **The Pre-Authorization Screen**

The Request for Additional Pay Pre-Authorization page provides information on the employee's current appointment under the Primary Job and Current Status of Candidate section. In this example, the employee is an Active, Part-Time Lecturer AY in the department of Marketing.

In the **Pre-Authorization** section, the information entered in the previous screen is now populated.

| Request For Add                                                                                                    | -                                                                                                    |                                                                            |                                                                       |                                                                       |                       |
|----------------------------------------------------------------------------------------------------|----------------------------------------------------------------------------------------------------|----------------------------------------------------------------------------|-----------------------------------------------------------------------|-----------------------------------------------------------------------|-----------------------|
| Primary Job and Cur                                                                                                    | rent Status of Candidate                                                                                                    |                                                                            |                                                                       | Application Status                                                    |                       |
| Empl ID<br>College DNCBE<br>Job Cd 2358                                                                                                    | Name<br>Dept 10113 Marketing-8377<br>Title Lecturer AY                                                                                                   | Empl Rcd 0<br>Union Cd R03<br>FLSA Exempt                                  | Emp Sts Active<br>Full/Part Part-Time<br>Faculty                      | Status Draft<br>Level 1 Submission                                    |                       |
| Pre-Authorization                                                                                                    |                                                                                                    |                                                                            |                                                                       |                                                                       |                       |
| Sponsoring Organizatio                                                                                                    | on: Cal State University (State)                                                                                                    |                                                                            | Dept 10045 Academ                                                     | nic Res and Planning-8201                                             | College ACAD_RES      |
| Appontment Details                                                                                                    | Job Code 4660 Special Consultant<br>Position 99745234 Special Consultant<br>Comp Type DLYRTE CSU Immediate Pay, Dail                                     | y Rate                                                                     | For Term Fall Semester<br>Start Date 08/24/2016<br>Comp Rate          | r 2016<br>End Date 12/23/2016 (E<br>Nbr Of Days                       | ່ງ<br>Est. Comp       |
| FTE Counts (Max FTE                                                                                                    | E Allowed is 1.25)                                                                                                    |                                                                            |                                                                       |                                                                       |                       |
| FTE Counts (Max FTI<br>This Request: 0.000<br>Funding Information                                                                                                    | E Allowed is 1.25)<br>Other Unapproved Requests: 0.000 Used                                                                                              | (Assigned or Approved): 0.40                                               | 0 Used & Requested:                                                   | 0.400 Available: 0.85                                                 | 0 Available Days 72.2 |
| FTE Counts (Max FTI<br>This Request: 0.000<br>Funding Information<br>College/Dept Use Only:                                                                                                  | E Allowed is 1.25)<br>Other Unapproved Requests: 0.000 Used<br>No action will be taken with funding information on t                                     | (Assigned or Approved): 0.40<br>his form. Please update fundin<br>Program  | 0 Used & Requested:<br>g via Manager's Workbench<br>Fund Class Projec | : 0.400 Available: 0.85<br>by the monthly deadline.                   | 0 Available Days 72.2 |
| FTE Counts (Max FTI<br>This Request: 0.000<br>Funding Information<br>College/Dept Use Only:<br>Fund DeptID                                                                                   | E Allowed is 1.25)<br>Other Unapproved Requests: 0.000 Used<br>No action will be taken with funding information on to<br>Description                     | (Assigned or Approved): 0.40<br>his form. Please update fundin<br>Program  | 0 Used & Requested:<br>g via Manager's Workbench<br>Fund Class Projec | : 0.400 Available: 0.85<br>by the monthly deadline.<br>t/Grant Job C  | 0 Available Days 72.2 |
| FTE Counts (Max FTI<br>This Request: 0.000<br>Funding Information<br>College/Dept Use Only:<br>Fund DeptID                                                                                   | E Allowed is 1.25) Other Unapproved Requests: 0.000 Used No action will be taken with funding information on t D Description C ts                        | (Assigned or Approved): 0.40<br>this form. Please update fundin<br>Program | 0 Used & Requested:<br>g via Manager's Workbench<br>Fund Class Projec | by the monthly deadline.<br>tt/Grant Job C                            | 0 Available Days 72.2 |
| FTE Counts (Max FTI<br>This Request: 0.000<br>Funding Information<br>College/Dept Use Only:<br>Fund DeptID<br>Q October Comment                                                              | E Allowed is 1.25)<br>Other Unapproved Requests: 0.000 Used<br>No action will be taken with funding information on to<br>Description                     | (Assigned or Approved): 0.40<br>this form. Please update fundin<br>Program | 0 Used & Requested:<br>g via Manager's Workbench<br>Fund Class Projec | : 0.400 Available: 0.85<br>by the monthly deadline.<br>tt/Grant Job C | 0 Available Days 72.2 |
| FTE Counts (Max FTI<br>This Request: 0.000<br>Funding Information<br>College/Dept Use Only:<br>Fund DeptID<br>Q Q Q<br>Notes And Comment<br>Application Update In                            | E Allowed is 1.25) Other Unapproved Requests: 0.000 Used No action will be taken with funding information on t Description Calls Is Information          | (Assigned or Approved): 0.40<br>his form. Please update fundin<br>Program  | 0 Used & Requested:<br>g via Manager's Workbench<br>Fund Class Projec | : 0.400 Available: 0.85<br>by the monthly deadline.<br>tt/Grant Job C | 0 Available Days 72.2 |
| FTE Counts (Max FTI<br>This Request: 0.000<br>Funding Information<br>College/Dept Use Only:<br>Fund DeptID<br>Q DeptID<br>Notes And Comment<br>Application Update In<br>Created On 07/15/201 | E Allowed is 1.25) Other Unapproved Requests: 0.000 Used No action will be taken with funding information on t Description ts nformation 6 Submitted By: | (Assigned or Approved): 0.40<br>his form. Please update fundin<br>Program  | 0 Used & Requested:<br>g via Manager's Workbench<br>Fund Class Projec | : 0.400 Available: 0.85<br>by the monthly deadline.<br>tt/Grant Job C | 0 Available Days 72.2 |

The total **FTE** will display, prior to entering the new information. In this case, the employee has a total of 0.400 FTE, and available balance of 0.850. The available days for the term chosen also displays. In this case it equates to 72.25 days since the employee is a part-time faculty with a time base less than 1.0.

#### **Step 3 – Entering Information**

| Empl ID       Name       Empl Rcd 0       Empl Rcd 0       Emp Sts Active       Status Submitted By Initiator         College DNCBE       Dept 10113       Marketing-8377       Union Cd R03       Full/Part       Part-Time       Level 2 Employee Approval         Job Cd 2358       Title       Lecturer AY       FLSA Exempt       Faculty       View Approval History         Pre-Authorization       Sponsoring Organization:       Cal State University (State)       Dept 10045       Academic Res and Planning-8201       College         Appontment Details       Job Code       4660       Special Consultant       For Term       Fail Semester 2016 | Image: Provide the state of the state of |                       |                                                |                            |                                       | Application Status                        |
|----------------------------------------------------------------------------------------------------|----------------------------------------------------------------------------------------------------|-----------------------|------------------------------------------------|----------------------------|---------------------------------------|-------------------------------------------|
| Job Cd       2358       Title       Lecturer AY       FLSA       Exempt       Faculty       View Approval History         Pre-Authorization                                                                                                    | Lecturer AY       FLSA Exempt       Faculty       View Approval History         Il State University (State)       Dept       10045       Academic Res and Planning-8201       College       ACAD_RES         Code       4660       Special Consultant       For Term       Fall Semester 2016       Start Date       09/09/2016       End Date       10/07/2016         Ition       99745234       Special Consultant       Start Date       09/09/2016       End Date       10/07/2016         Ip Type       DLYRTE       CSU Immediate Pay, Daily Rate       Comp Rate       100.000000       Nbr Of Days       5.00       Est. Comp 500.00                                                                                                    | College DNCBE         | Name<br>Dept 10113 Marketing-8377              | Empl Rcd 0<br>Union Cd R03 | Emp Sts Active<br>Full/Part Part-Time | Status Submitted By Initiator             |
| Pre-Authorization         Dept         10045         Academic Res and Planning-8201         College           Appontment Details         Job Code         4660         Special Consultant         For Term         Fall Semester 2016                                                                                                    | I State University (State)       Dept       10045       Academic Res and Planning-8201       College       ACAD_RES         Code       4660       Special Consultant       For Term       Fall Semester 2016         ition       99745234       Special Consultant       Start Date       09/09/2016       End Date       10/07/2016         Np Type       DLYRTE       CSU Immediate Pay, Daily Rate       Comp Rate       100,000000       Nbr Of Days       5.00       Est. Comp 500.00                                                                                                    | lob Cd 2358           | Title Lecturer AY                              | FLSA Exempt                | Faculty                               | View Approval History                     |
| Sponsoring Organization:       Cal State University (State)       Dept       10045       Academic Res and Planning-8201       College         Appontment Details       Job Code       4660       Special Consultant       For Term       Fall Semester 2016                                                                                                    | I State University (State)       Dept       10045       Academic Res and Planning-8201       College       ACAD_RES         Code       4660       Special Consultant       For Term       Fall Semester 2016       For Term       Fall Semester 2016         ition       99745234       Special Consultant       Start Date       09/09/2016       End Date       10/07/2016         to p Type       DLYRTE       CSU Immediate Pay, Daily Rate       Comp Rate       100,000000       Nbr Of Days       5.00       Est, Comp 500.00                                                                                                    | re-Authorization      |                                                |                            |                                       |                                           |
| Appontment Details Job Code 4660 Special Consultant For Term Fall Semester 2016                                                                                                    | Code     4660     Special Consultant     For Term     Fall Semester 2016       ition     99745234     Special Consultant     Start Date     09/09/2016     End Date     10/07/2016       ip Type     DLYRTE     CSU Immediate Pay, Daily Rate     Comp Rate     100.000000     Nbr Of Days     5.00     Est, Comp 500.00                                                                                                    | ponsoring Organizatio | n: Cal State University (State)                |                            | Dept 10045 Academ                     | ic Res and Planning-8201 College ACAD_RES |
| PLAD A PARAMAN FAIR AND A PARAMAN                                                                                                    | ition 99745234 Special Consultant Start Date 09/09/2016 End Date 10/07/2016 pp Type DLYRTE CSU Immediate Pay, Daily Rate Comp Rate 100.000000 Nbr Of Days 5.00 Est, Comp 500.00                                                                                                    | Appontment Details    | Job Code 4660 Special Consultant               |                            | For Term Fall Semester                | 2016                                      |
| Position 99745234 Special Consultant Start Date 09/09/2016 End Date 10/07/2016                                                                                                    | Type         DLYRTE         CSU Immediate Pay, Daily Rate         Comp Rate         100,000000         Nbr Of Days         5.00         Est. Comp 500.00                                                                                                    |                       | Position 99745234 Special Consultant           |                            | Start Date 09/09/2016                 | End Date 10/07/2016                       |
| Comp Type DLYRTE CSU Immediate Pay, Daily Rate Comp Rate 100,000000 Nbr Of Days 5.00 Est. Co                                                                                                    |                                                                                                    |                       | Comp Type DLYRTE CSU Immediate Pay, Daily Rate |                            | Comp Rate 100.000000                  | Nbr Of Days 5.00 Est. Comp 500.00         |
| Description of Work: Testing                                                                                                    | lon long                                                                                                    | escription of Work:   | Testing                                        |                            |                                       |                                           |
|                                                                                                    |                                                                                                    | TE County May FTE     | Allowed in 1.251                               |                            |                                       |                                           |

The next step is to enter the **Start** and **End Date**, the **Comp Rate** and the **Number of Days** that the employee will be working. In this case we entered **\$100** as the Comp Rate, and **5 days** for the Number of Days to be worked. As a result, the highlighted sections under the **FTE Counts** section automatically updated to show the amount requested (0.059), as well as the new available FTE (0.791) and available day equivalent (67.24).

### **Step 3 – Entering Information Continued...**

| Request For Add          | litional Pay Pre-Authorization                                                                                             |                           |                                                                            |                                              |                                                   |
|--------------------------|----------------------------------------------------------------------------------------------------|---------------------------|----------------------------------------------------------------------------|----------------------------------------------|---------------------------------------------------|
| Primary Job and Curr     | ent Status of Candidate                                                                                                    |                           |                                                                            | Application Status                           |                                                   |
| Empl ID                  | Name                                                                                                    | Empl Rcd 0                | Emp Sts Active                                                             | Status Draft                                 |                                                   |
| College DNCBE            | Dept 10113 Marketing-8377                                                                                                  | Union Cd R03              | Full/Part Part-Time                                                        | Level 1 Submission                           |                                                   |
| Job Cd 2358              | Title Lecturer AY                                                                                                    | FLSA Exempt               | Faculty                                                                    |                                              |                                                   |
| Pre-Authorization        |                                                                                                    |                           |                                                                            |                                              |                                                   |
| Sponsoring Organization  | n: Cal State University (State)                                                                                            |                           | Dept 10045 Academ                                                          | ic Res and Planning-8201                     | College ACAD_RES                                  |
| Appontment Details       | Job Code 4660 Special Consultant<br>Position 99745234 Special Consultant<br>Comp Type DLYRTE CSU Immediate Pay, Daily Rate | 1                         | For Term     Fall Semester       Start Date     08/24/2016       Comp Rate | 2016<br>End Date 12/23/2016 )<br>Nbr Of Days | Est. Comp                                         |
| FTE Counts (Max FTE      | Allowed is 1.25)                                                                                                    |                           |                                                                            |                                              |                                                   |
| This Request: 0.000      | Other Unapproved Requests: 0.000 Used (Assig                                                                               | gned or Approved): 0.400  | Used & Requested:                                                          | 0.400 Available: 0.850                       | Available Days 72.25                              |
| Funding Information      |                                                                                                    |                           |                                                                            |                                              |                                                   |
| College/Dept Use Only: I | No action will be taken with funding information on this for                                                               | rm. Please update funding | via Manager's Workbench                                                    | by the monthly deadline.                     |                                                   |
| Fund DeptID              | Description                                                                                                    | Program                   | Fund Class Project                                                         | t/Grant Job Co                               | de Percent                                        |
|                          |                                                                                                    |                           | Q                                                                          | Q                                            |                                                   |
| Notes And Comments       | \$                                                                                                    |                           |                                                                            |                                              |                                                   |
|                          |                                                                                                    |                           |                                                                            | ß                                            | View All Notes / Comments Add To Notes / Comments |
| Application Update In    | formation                                                                                                    |                           |                                                                            |                                              |                                                   |
| Created On 07/15/2016    | Submitted By:                                                                                                    | Last Up                   | lated By:                                                                  | At                                           |                                                   |
| Save                     | Submit Delete                                                                                                    |                           |                                                                            |                                              |                                                   |

Next, the **Description of Work** must be entered.

At this point you may wish to also enter **Funding Information** if available (optional). This step can also be completed by an approver at a different level.

Notes and Comments can also be included for further explanation of the appointment as needed.

Once everything is complete and ready to go, just hit **Submit** at the bottom of the screen.

Once the Pre-Authorization has been submitted, the **Application Status** will show as submitted, and the next approver in line will also be displayed. See example below:

| Request For A      | dditional Pay Pre-Authorization |              |                     | +                             |
|--------------------|---------------------------------|--------------|---------------------|-------------------------------|
| Primary Job and Cu | urrent Status of Candidate      |              |                     | Application Status            |
| Empl ID            | Name                            | Empl Rcd 0   | Emp Sts Active      | Status Submitted By Initiator |
| College DNCBE      | Dept 10113 Marketing-8377       | Union Cd R03 | Full/Part Part-Time | Level 2 Employee Approval     |
| Job Cd 2358        | Title Lecturer AY               | FLSA Exempt  | Faculty             | View Approval History         |

The levels of approval may vary per department or college, but will follow a similar path as the one shown below:

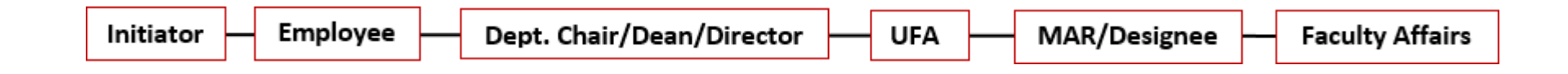

Each approver will receive an email notification when request is ready to be approved. Once the Pre-Authorization request is approved by all the levels of approval, it will move to the **Payment Authorization** for when the employee or designee is ready to initiate payment after the work has been completed.

#### **Payment Authorization Stage:**

| Additional I | Pay                         |   |
|--------------|-----------------------------|---|
|              | State Pre-Authorization     | e |
|              | ExL Pre-Authorization       | e |
|              | TUC Pre-Authorization       | Ø |
|              | State Payment Authorization | e |
|              | ExL Payment Authorization   | e |
|              | TUC Payment Authorization   | Ø |

From here, you will be taken to the **Find an Existing Value** page. Note that here you are not given the option to "add a new value" because all the information needed for the Final Authorization has already been entered in the Pre-Authorization stage.

Search for the employee you are looking for by entering the appropriate information in the search fields, or click on the "Search" button directly.

When all levels of approval have been completed for the Pre-Authorization, the information submitted will now be available in the Payment Authorization section. To access the Payment Authorization, go to the main Portal page as previously shown on Step 1, but this time select **State Payment Authorization**.

| Find an Existing Va      | lue               |    |
|--------------------------|-------------------|----|
| Search Criteria          |                   |    |
|                          |                   |    |
| Empl ID:                 | begins with 🗸     | Q  |
| Term:                    | begins with 🗸     | Q  |
| Department:              | begins with 🗸     | Q  |
| lob Code:                | begins with 🗸     | Q  |
| Position Number:         | begins with 🗸     | Q  |
| Seq #:                   | = v               |    |
| Name:                    | begins with 🗸     |    |
| Application ID:          | begins with 🗸     |    |
| _ast Name:               | begins with 🗸     |    |
| First Name:              | begins with 🗸     |    |
| Start Date:              | = ~               | 81 |
| End Date:                | = ~               | 81 |
| Status:                  | begins with 🗸     | Q  |
| Action Level Description | on: begins with 🗸 |    |

# **Step 4 – Entering Completed Work**

In the **Payment Authorization** page, the information entered previously through the Pre-Authorization is displayed (see below). The next step is to enter the Actual Work Done. Please note: Future dates cannot be entered. This section must be

| Request For Add                                                | itional Pav Pa                                           | avment Authorizat                                                         | tion                           |                                      |                                                 |                                             |                    |                           |                                   |  |  |
|----------------------------------------------------------------|----------------------------------------------------------|---------------------------------------------------------------------------|--------------------------------|--------------------------------------|-------------------------------------------------|---------------------------------------------|--------------------|---------------------------|-----------------------------------|--|--|
| Primary Job and Curr                                           | ent Status of Can                                        | didate                                                                    |                                |                                      |                                                 | Application                                 | Status             |                           |                                   |  |  |
| EmplID                                                         | Name                                                     |                                                                           | EmplRcd                        | 0 Emp Sts                            | Active                                          | Status: In Pro                              | Status: In Process |                           |                                   |  |  |
| College DNCBE                                                  | Dept 10113                                               | Marketing-8377                                                            | Union Cd                       | R03 Full/Part                        | Full/Part Part-Time Level: 1 Submis             |                                             |                    | n                         |                                   |  |  |
| Job Cd 2358                                                    | Title Lecturer A                                         | AY                                                                        | FLSA EX                        | empt Faculty                         |                                                 | View Approva                                | al Histor          | v                         |                                   |  |  |
| Payment Authorizatio                                           | n                                                        |                                                                           |                                |                                      |                                                 |                                             |                    | -                         |                                   |  |  |
| Sponsoring Organization                                        | n: Cal State Unive                                       | ersity (State)                                                            |                                | Dept 1                               | 0045 Acade                                      | emic Res and Planni                         | ng-8201            | College                   | ACAD_RES                          |  |  |
| Appontment Details Description of Work:                        | Job Code 466<br>Position 997<br>Comp Type DLY<br>Testing | 0 Special Consultant<br>45234 Special Consultant<br>/RTE CSU Immediate Pa | y, Daily Rate                  | For Tern<br>Start Da<br>Comp R       | n Fall Semes<br>ite 09/09/2016<br>ate 100.00000 | ster 2016<br>6 End Date 1<br>00 Nbr Of Days | 0/07/201<br>5.00   | 6<br>) Est. Co            | omp 500.00                        |  |  |
| FTE Counts (Max FTE<br>This Request: 0.059<br>Actual Work Done | Allowed is 1.25)<br>Other Unapprov                       | red Requests: 0.000                                                       | Used (Assigned or Approved     | d): 0.459 Used<br>Personalize   Find | & Requested:                                    | 0.459 Avail<br>First ④ 1 of 1               | able: 0.<br>Last   | 791 Availa                | able Days 67.24<br>Available Work |  |  |
| Start Date                                                     | End Date                                                 | Amt Worked                                                                | Days Worked Listing            | Compensation                         | FTE                                             | Status                                      |                    | FTE                       | Days<br>5.00                      |  |  |
| Funding Information<br>College/Dept Use Only: I                | No action will be tak                                    | ken with funding information                                              | on on this form. Please update | e funding via Manager                | 's Workbench                                    | by the monthly dea                          | idline.            |                           |                                   |  |  |
| Fund Dep                                                       | ot                                                       | Program                                                                   | Fund Class                     | Project/                             | Grant                                           |                                             | Job                | Code                      | Perce                             |  |  |
| Notes And Comments                                             | 3                                                        |                                                                           |                                |                                      |                                                 |                                             |                    | View All Not<br>Add To No | es / Comments<br>tes / Comments   |  |  |
| Application Update In                                          | formation                                                |                                                                           |                                |                                      |                                                 |                                             |                    |                           |                                   |  |  |
| Created On 07/15/2016                                          | i Subr                                                   | mitted By:                                                                |                                | Last Update                          | ed By:                                          |                                             |                    | At 07/15/16               | 3:15:47.000000PM                  |  |  |
| Save                                                           | Submit                                                   |                                                                           |                                |                                      |                                                 |                                             |                    |                           | Close/Release                     |  |  |

completed after work has been performed.

### **Step 4 – Entering Completed Work, Continued...**

When entering the dates for the work performed, enter the date range from the **Start Date** to **End Date**.

| Actual Work Done                       | e                                                                                                    |                          | Personalize   Find  | 🛛   🔣 | First 🕚 1 of | 1 🕑 Last | Actual Used | Available Work |  |  |
|----------------------------------------|----------------------------------------------------------------------------------------------------|--------------------------|---------------------|-------|--------------|----------|-------------|----------------|--|--|
| Start Date                             | End Date                                                                                                    | Amt Worked Days Worked L | isting Compensation | FTE   | Status       |          | FTE         | Days           |  |  |
| 1 03/22/201                            | 03/24/201                                                                                                    | 3.00 Days Worked Listing | 900.00              | 0.035 |              | + -      | 0.035       | 2.00           |  |  |
| Funding Informat<br>College/Dept Use O | Funding Information<br>College/Dept Use Only: No action will be taken with funding information on this form. Please update funding via Manager's Workbench by the monthly deadline. |                          |                     |       |              |          |             |                |  |  |
| Fund                                   | Dept                                                                                                    | Program Fund             | Class Project/      | Grant |              | Job      | Code        | Percent        |  |  |
|                                        |                                                                                                    |                          |                     |       |              |          |             |                |  |  |

Then, click on the link **Days Worked Listing** to enter the exact dates of the days worked.

| Cal State University (State)                                                 |                        |       | Spring Semester 2016                        | Spring Semester 2016                                                       |          |        |      |  |  |
|------------------------------------------------------------------------------|------------------------|-------|---------------------------------------------|----------------------------------------------------------------------------|----------|--------|------|--|--|
| Name           ob Code         4660         Title         Special Consultant |                        |       | Dept 10164 Devel<br>Position 99743828 Speci | Dept 10164 Developmental Math-8358<br>Position 99743828 Special Consultant |          |        |      |  |  |
| Each Day Worked 03/2<br>From                                                 | 2/2016 🛐 To 03/24/2016 | 31    | Nbr of Days Worked                          | .00                                                                        |          |        |      |  |  |
| AD at a Mind and                                                             | Day Of West            |       | Personalize   Find   🖾                      | Firs                                                                       | it 🕚 1-: | 3 of 3 | Last |  |  |
| *Date Worked                                                                 | Day Of Week            | Month | Day of Month                                | Year                                                                       | 2046     |        |      |  |  |
| 1 03/22/2016                                                                 | ruesday                | warch |                                             | 22                                                                         | 2016     |        |      |  |  |
| 2 03/23/2016 🛐                                                               | Wednesday              | March |                                             | 23                                                                         | 2016     | +      | -    |  |  |
| 3 03/24/2016                                                                 | Thursday               | March |                                             | 24                                                                         | 2016     | +      | -    |  |  |

By clicking on the calendar icon, enter the appropriate dates for the work performed. To add a line, click on the + button. Once all the dates have been entered, hit the **Return** button to go back to the previous page.

# Step 5 – Submit & Complete

Now that all the necessary information has been entered, you may hit **Submit**.

If there are still more days remaining from the original Pre-Authorization, you may go back and claim those two days for payment <u>once the work is</u> <u>completed.</u>

Otherwise, if no further work will be performed, you may hit the **Close/Release** button, and the rest of the original days reserved will be released for use.

| Request For Spec                             | ial Pay Final /                                                         | Authorization                                                                |                                                                                     |                                                | 0255                                               |                                |                           |                  |  |
|----------------------------------------------|-------------------------------------------------------------------------|------------------------------------------------------------------------------|-------------------------------------------------------------------------------------|------------------------------------------------|----------------------------------------------------|--------------------------------|---------------------------|------------------|--|
| Current Status of Facul                      | Ity Candidate                                                           |                                                                              |                                                                                     |                                                | Applica                                            | tion Status                    |                           |                  |  |
| Empl ID<br>College SCI_MATH<br>Job Code 2360 | Name<br>Dept 10163 I<br>Title Instr Fac At                              | e Status:<br>Time Level:<br><u>View Ap</u>                                   | Status: Approved By Faculty Affairs<br>Level: 1 Submission<br>View Approval History |                                                |                                                    |                                |                           |                  |  |
| Final Authorization                          |                                                                         |                                                                              |                                                                                     |                                                |                                                    |                                |                           |                  |  |
| Sponsoring Organization:                     | Cal State Univers                                                       | College UNGRAD_ST                                                            |                                                                                     |                                                |                                                    |                                |                           |                  |  |
| Appontment Details<br>Description of Work:   | Job Code 4660<br>Position 9974<br>Comp Type DLYF<br>Testing special pay | Special Consulta<br>3828 Special Consulta<br>RTE CSU Immediate F<br>y system | nt<br>nt<br>ay, Daity Rate                                                          | For Term Spr<br>Start Date 03/<br>Comp Rate 30 | ing Semester 2016<br>21/2016 End<br>0.000000 Nbr 4 | Date 03/25/201<br>Dr Days 5.00 | 6<br>Est.Cor              | mp 1500.00       |  |
| TE Counts (Max FTE /                         | Allowed is 1.25)<br>Other Unapproved                                    | Requests: 0.000                                                              | Used (Assigned or Approved)                                                         | 1.059 Used & F                                 | Requested: 1.059                                   | Available: (                   | 0.191 Avail               | able Days 16.2   |  |
| Actual Work Done                             |                                                                         |                                                                              |                                                                                     | Personalize   Find                             | El Rest @                                          | 1 of 1 D Last                  | Actual Used               | Available Work   |  |
| Start Date Er                                | nd Date                                                                 | Amt Worked                                                                   | Days Worked Listing                                                                 | Compensation                                   | FTE Status                                         |                                | FTE                       | Days             |  |
| 1 03/22/2016 03                              | 03/22/2016 03/24/2016 3.00 Days Worked Listing                          |                                                                              | s Worked Listing                                                                    | 900.00                                         | 0.035 Appr                                         | oved 主 🖃                       | 0.035                     | 2.00             |  |
| Funding Information                          |                                                                         |                                                                              |                                                                                     |                                                |                                                    |                                |                           |                  |  |
| College/Dept Use Only: N                     | o action will be taken                                                  | n with funding informati                                                     | on on this form. Please update                                                      | funding via Manager's V                        | Workbench by the m                                 | onthly deadline.               |                           |                  |  |
| und Dept                                     |                                                                         | Program Fi                                                                   |                                                                                     | Class Project/Grant                            |                                                    |                                | o Code                    | Perce            |  |
| Notes And Comments                           |                                                                         |                                                                              |                                                                                     |                                                |                                                    |                                |                           |                  |  |
| Testing special pay system<br>Added by       | n<br>br                                                                 | n 2016/03/17 at 09:05 AA                                                     |                                                                                     |                                                |                                                    |                                | View All Not<br>Add To No | tes / Comments   |  |
|                                              |                                                                         |                                                                              |                                                                                     |                                                |                                                    |                                | Add To Inte               | ernal Comments   |  |
|                                              | ormation                                                                |                                                                              |                                                                                     |                                                |                                                    |                                |                           |                  |  |
| Created On 03/17/2016                        | Submit                                                                  | ted By:                                                                      |                                                                                     | Last Updated 8                                 | By:                                                |                                | At 04/01/16               | 2:19:10:000000Pt |  |

The Payment Authorization request will be routed to the appropriate approvers and then submitted to payroll for

payment.